# HEAT TRANSFER ANALYSIS OF AXI-SYMMETRIC PLATE WITH CONVECTIVE AND RADIATIVE BC

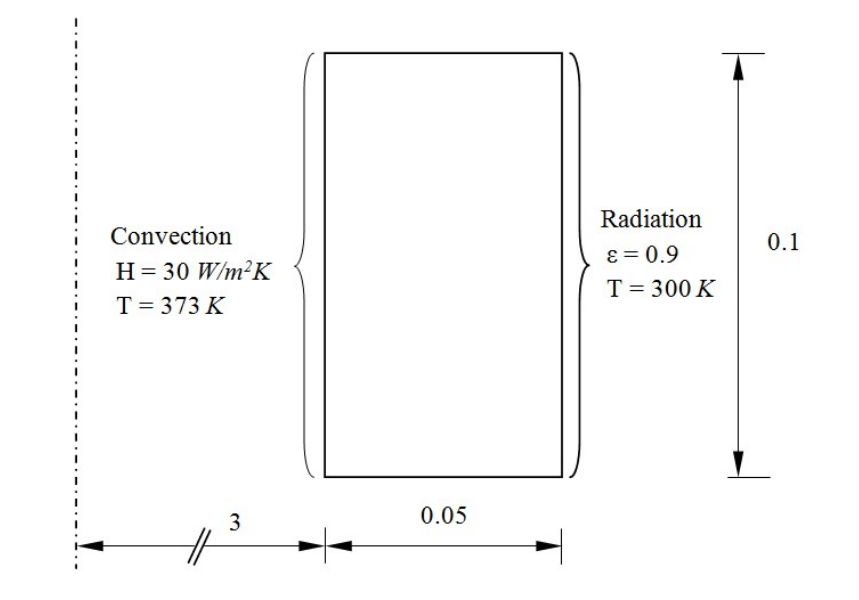

| Property                               | Value                                       |
|----------------------------------------|---------------------------------------------|
| Geometry                               | Inner radius                                |
|                                        | Outer radius                                |
|                                        | Height                                      |
| Mesh                                   | 2D Axisymmetric                             |
| Mesh size                              | 5 X 1                                       |
| Thermal conductivity (k <sub>x</sub> ) | 1 <i>W</i> / <i>K</i>                       |
|                                        |                                             |
| Convective boundary condition          | H=30 W/m <sup>2</sup> K, $T_{\alpha}$ =373K |
| Radiative boundary condition           | ε=0.9, Τ <sub>α</sub> =300 <i>K</i>         |

## PROCEDURE

#### 1 Create key points at (3/0/0) and (3.05/0.1/0)

Commands : POINT, ADD

Menu : Geometry  $\rightarrow$  Key point  $\rightarrow$  Create  $\rightarrow$  Add

Parameters : (To be filled by the user)

| Point Data | 3/0/0 |
|------------|-------|

| Point Data | 3.05/0.1/0 |
|------------|------------|
|------------|------------|

After filling the parameters click *apply* button. If apply button is not active then you press *ctrl+enter* key.

At the end of the above operations, your screen looks like this.

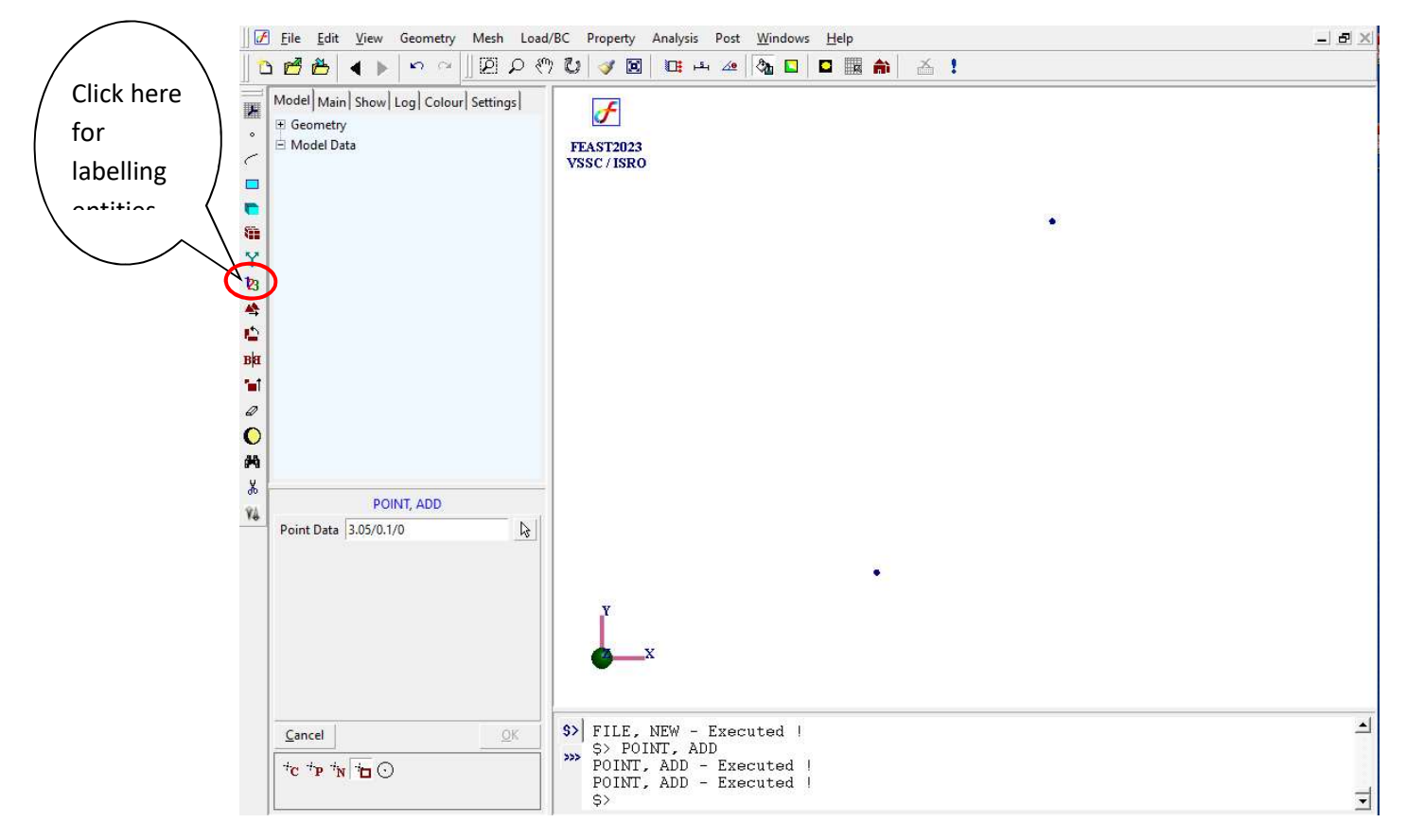

## 2 Create quadrilateral surface on two diagonal points

| Menu       | : | Geometry $\rightarrow$ Surface $\rightarrow$ Create $\rightarrow$ Rect2P |
|------------|---|--------------------------------------------------------------------------|
| Parameters | : | (To be filled by the users)                                              |
|            |   |                                                                          |

| Corners | Use mouse to pick the points. |
|---------|-------------------------------|
|         | P1/P2                         |

At the end of the above operations, your screen looks like this.

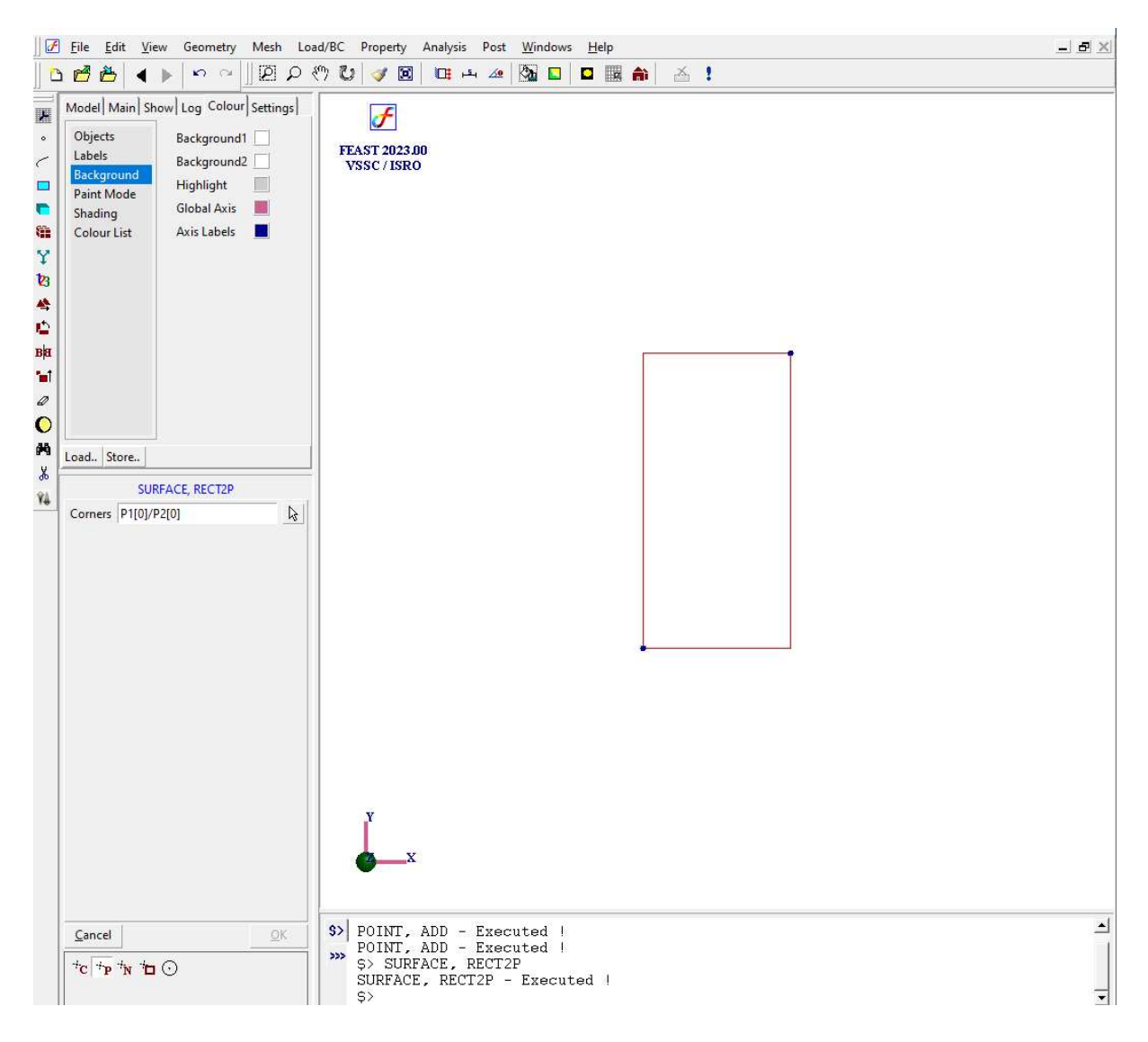

# F

## 3 Meshing using quadrilateral elements

| Menu : | $Mesh \rightarrow MeshGen$ | → QUAD |
|--------|----------------------------|--------|
|--------|----------------------------|--------|

Command : MESH,QUAD

:

Parameters

| Surface      | Use mouse to select the surface |
|--------------|---------------------------------|
| Element size | 0.5                             |
| Method       | Mapped                          |
| Туре         | 4 node                          |
| Divisions    | S1(D1)[0]*5/S1(D3)[0]*5         |
| Bias         |                                 |

Note:

Divisions along each edge can be varied by selecting the corresponding edges and right/left clicking the mouse point to adjust the subdivisions. Eg: S1(D1):5 shows 5 sub divisions along edge1.

At the end of the above operations, your screen looks like this.

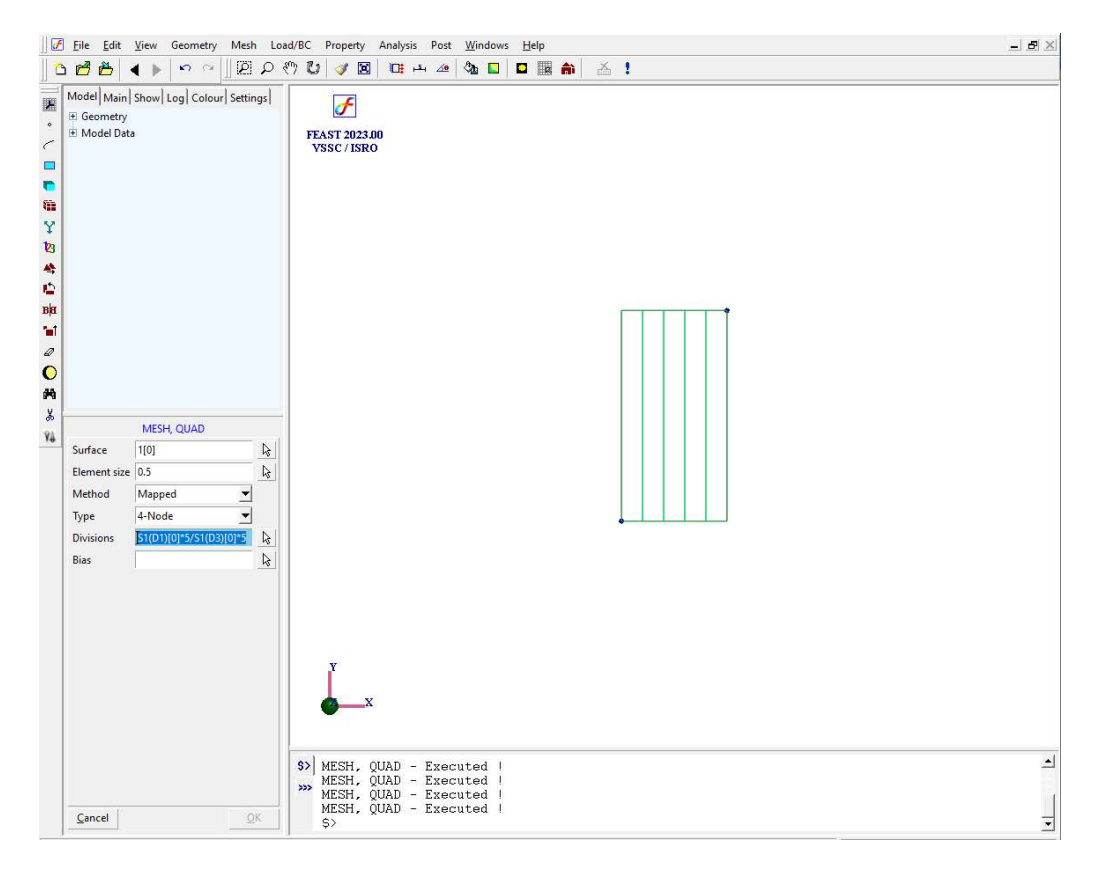

## 4 Convert the QUAD4 elements to QUAD8 element

| Command    | : | ELEMENT, CONV                          | ERT               |
|------------|---|----------------------------------------|-------------------|
| Menu       | : | $Mesh \rightarrow Element \rightarrow$ | → Modify→ Convert |
| Parameters | : |                                        |                   |
|            |   | Elements                               | All               |
|            |   | Convert to                             | Ouadratic         |

At the end of the above operations, your screen should look like this.

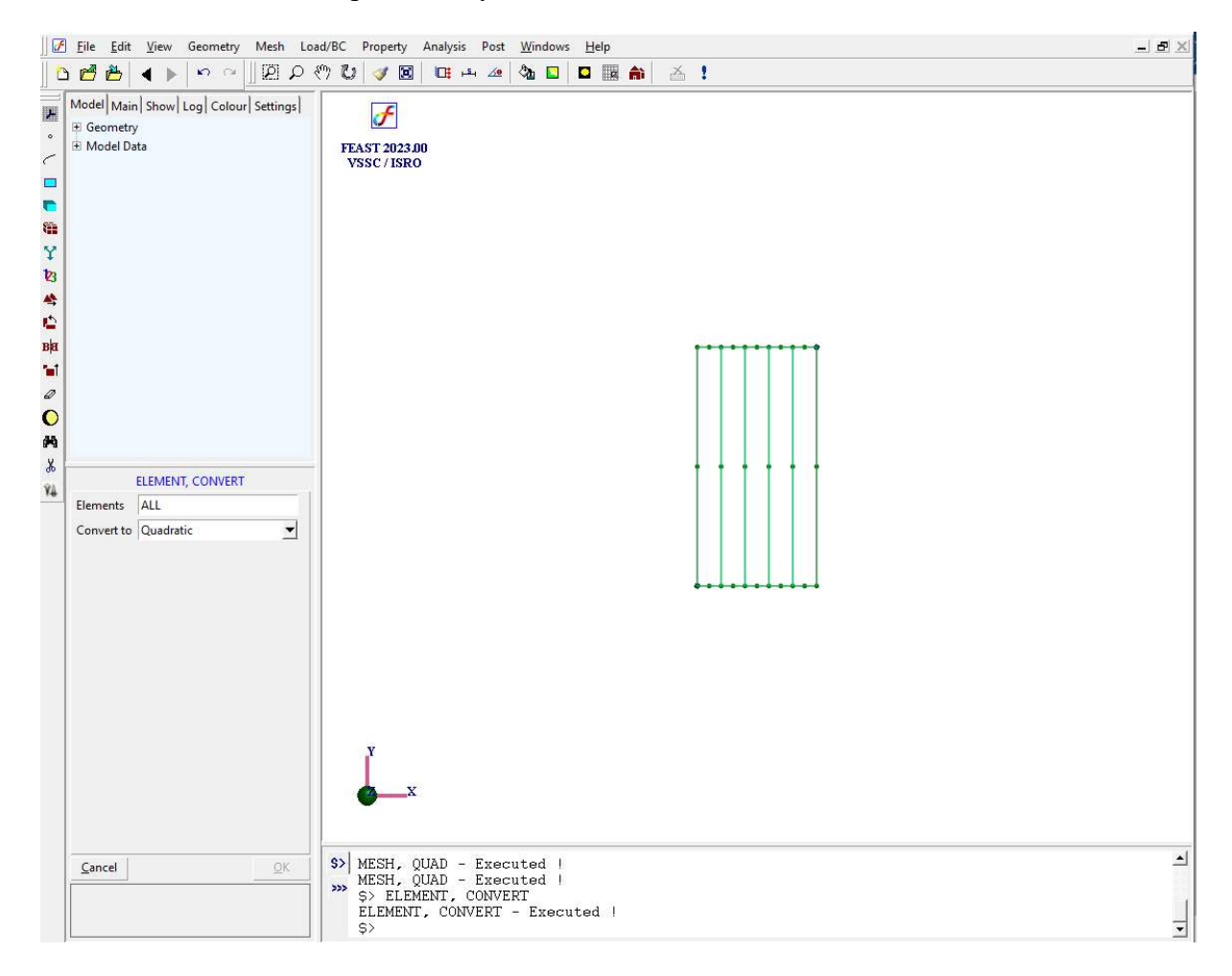

# 5 Change the element type

Command : ELEMENT, TYPE

Menu : Mesh  $\rightarrow$  Element  $\rightarrow$  Modify $\rightarrow$  Type

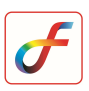

Parameters

| Elements     | All          |
|--------------|--------------|
| Element Type | Axisymmetric |

## 6 Set the analysis type

| pe |
|----|
|    |

Command : ANTYPE, ADD

:

Analysis Type HT Steady State

# 7 Specify heat transfer boundary conditions

# 1) Convective boundary condition

| oad/BC $\rightarrow$ Thermal $\rightarrow$ Convection |
|-------------------------------------------------------|
| oad/BC $\rightarrow$ Thermal $\rightarrow$ Convection |

Command : HTCONVEC, ADD

Parameters :

| Entity Type            | Edge                                          |
|------------------------|-----------------------------------------------|
| Entity Edge            | Select edge4 of first element<br>five / (1D4) |
| Film Coefficient       | 30                                            |
| Ambient<br>Temperature | 373 <i>K</i>                                  |

At the end of the above operations, your screen should look like this.

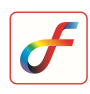

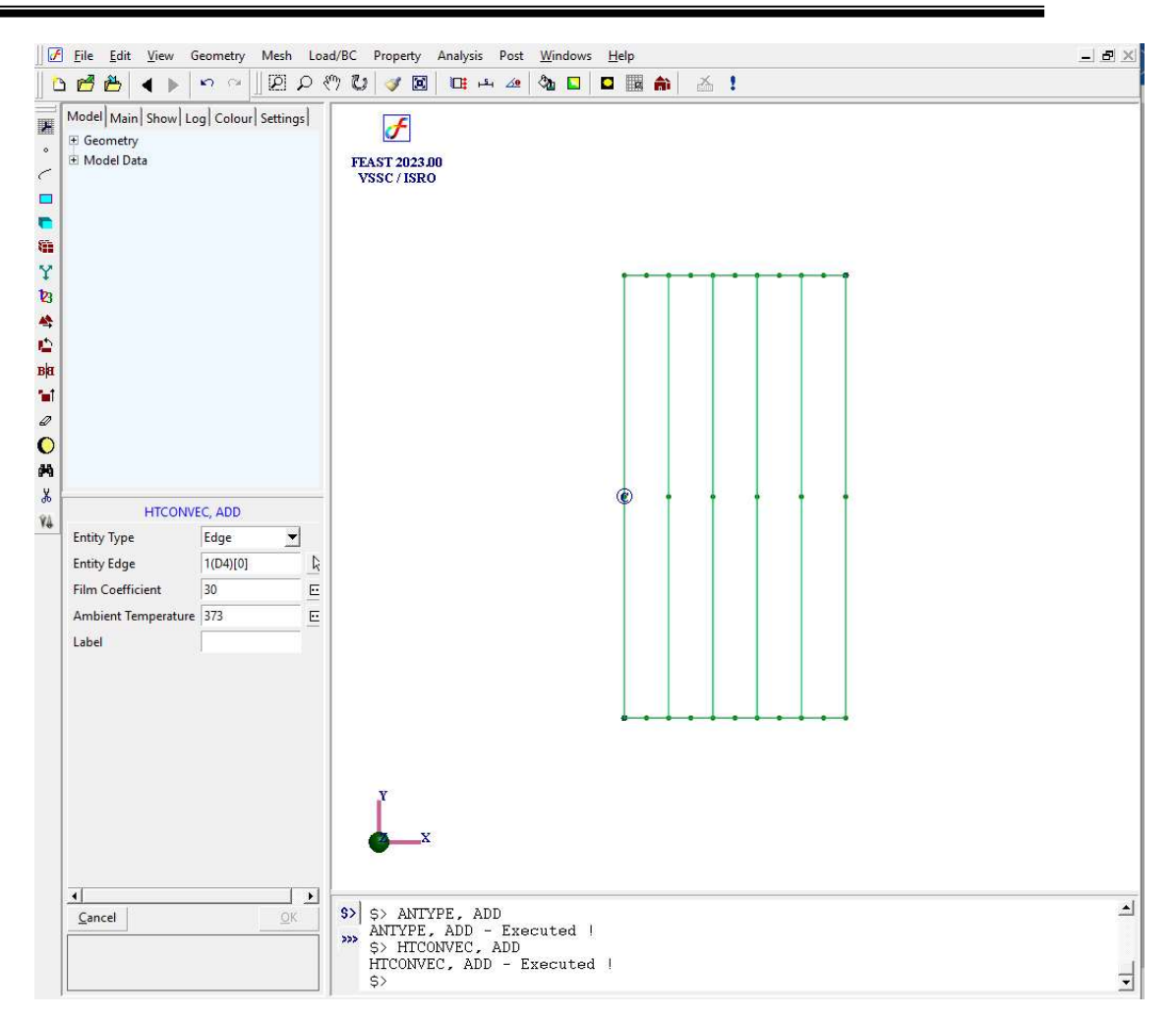

### 2) Radiative boundary condition

:

Menu : Load/BC  $\rightarrow$  Thermal  $\rightarrow$  Radiation  $\rightarrow$  Simple

Command : HTRADSIMPLE, ADD

Parameters

| Entity Type                    | Edge                   |
|--------------------------------|------------------------|
| Entity Edge                    | Select right side edge |
| Emissivity                     | 0.9                    |
| Temperature of<br>surroundings | 300 <i>K</i>           |
| Steffan Boltzmann<br>Constant  | 5.6703e-8              |
| Label                          |                        |

At the end of the above operations, your screen should look like this.

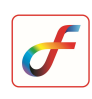

| Eile Edit View Geometr                                                                   | y Mesh Load/B | C Property Analysis Post Windows <u>H</u> elp<br>Role of Ford interstance (A) For Ford Analysis (A) | _ 8 |
|------------------------------------------------------------------------------------------|---------------|----------------------------------------------------------------------------------------------------|-----|
| Model   Main   Show   Log   Colo<br>I <sup>®</sup> Geometry<br>B <sup>®</sup> Model Data | ur Settings   | FEAST 2023.00<br>VSSC / ISRO                                                                        |     |
|                                                                                          |               |                                                                                                    |     |
| HTRADSIMPLE, AD                                                                          | D             |                                                                                                    |     |
| Entity Type                                                                              | Edge          |                                                                                                    |     |
| Entity Edge                                                                              | 5(D2)[0]      |                                                                                                    |     |
| Emissivity                                                                               | 0.9           |                                                                                                    |     |
| Temperature of Surroundings                                                              | 300           |                                                                                                    |     |
| Stefan Boltzman Constant                                                                 | 5.6704e-08    |                                                                                                    |     |
| Label                                                                                    |               |                                                                                                    |     |
|                                                                                          |               | x x                                                                                                 |     |
| Cancel                                                                                   | <u></u>       | S> HTCONVEC, ADD<br>HTCONVEC, ADD - Executed !<br>SS HTPEDDSTMPIE: ADD                              |     |
|                                                                                          |               | HTPADSIMPLE ADD - Executed 1                                                                        |     |

# 8 Specify material properties

Menu : Property  $\rightarrow$  Material  $\rightarrow$  Thermal  $\rightarrow$  Isotropic

Command : MATERIAL, HTISOTROPIC

Parameters :

| Elements     | All |
|--------------|-----|
| Thermal      | 1   |
| Conductivity |     |

# **9** Save the project

Menu : File  $\rightarrow$  Save

# 10 Activate solver

Click Run Solver button

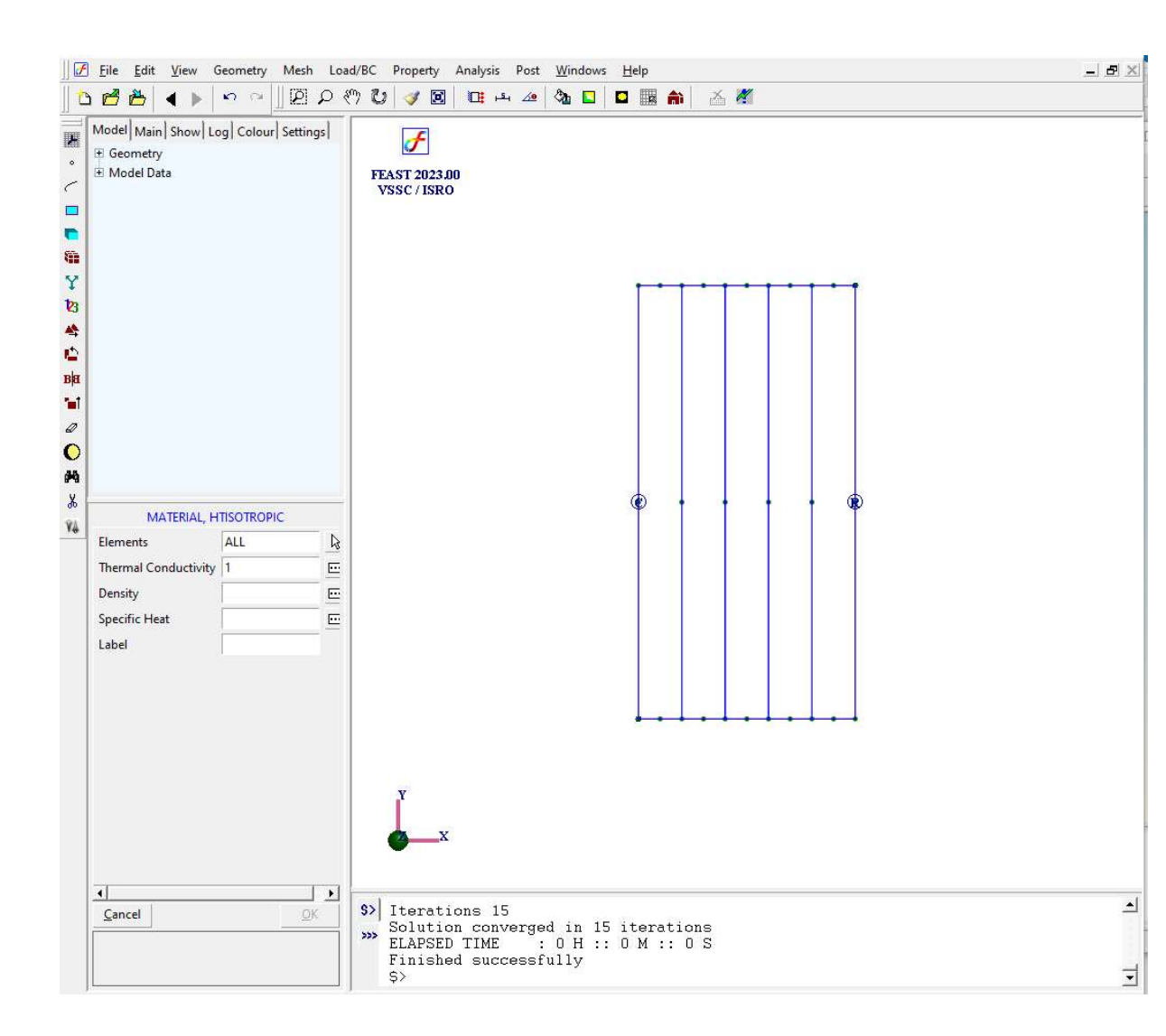

After the solution is completed the message "Finished successfully" appears in the message box.

## 11 Perform post processing

#### a) Contour

|  | enu : | Post – | ➤ Contour |
|--|-------|--------|-----------|
|--|-------|--------|-----------|

Command : POST, CONTOUR

| Item                | Temperature |
|---------------------|-------------|
| Restrict To         |             |
| <b>Contour Type</b> | Band        |

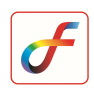

Parameters : No. of contours 9 Decimal Places 2

At the end of the above operations, your screen should look like this.

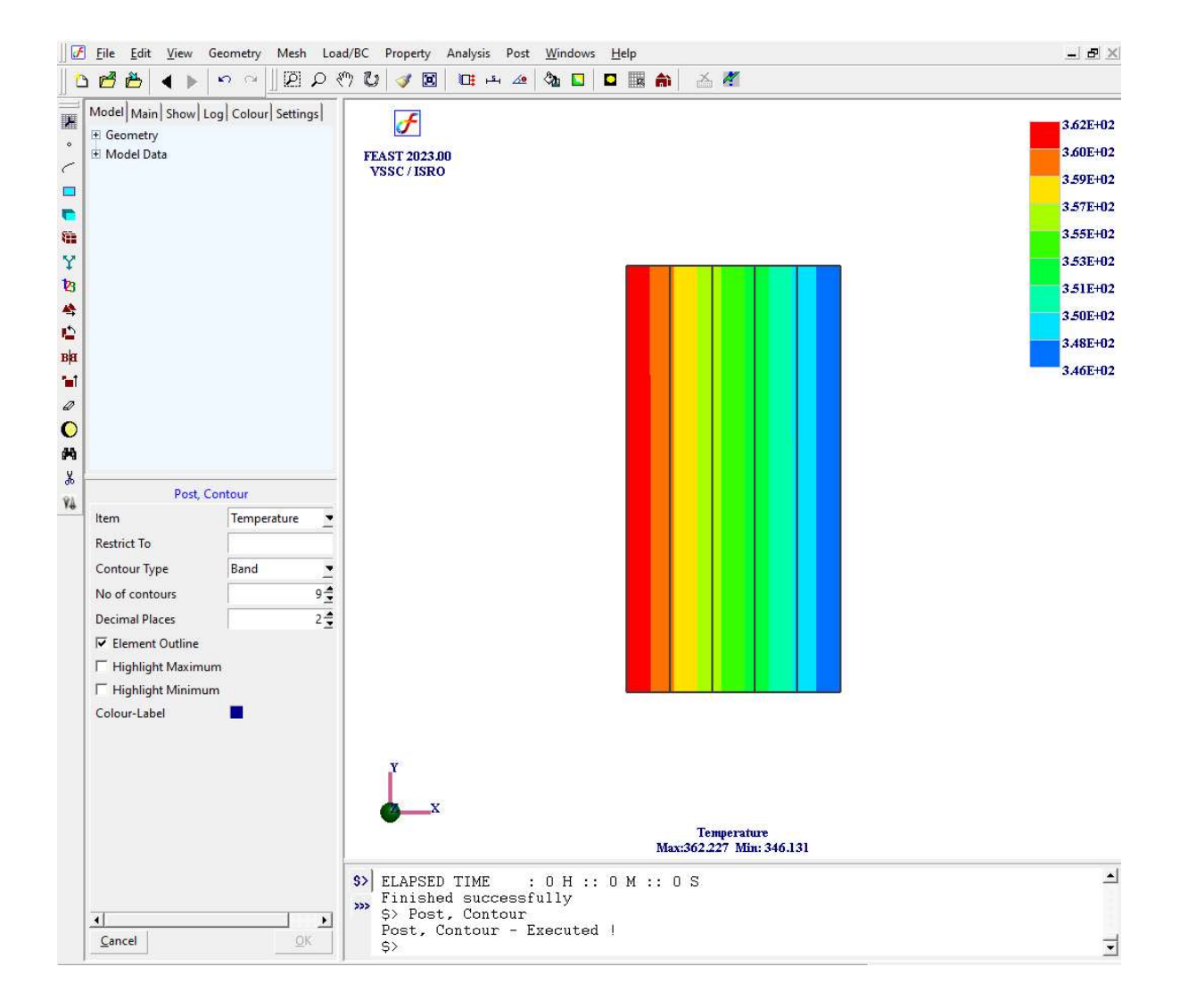